## Instructions to Register for CITI IACUC Training

- 1. Log into <u>www.citiprogram.org</u> and click "Register":
- 2. Under "Search for Organization: Enter Full or Partial Name" enter University of Nebraska Medical Center (UNMC/UNO) and check of the box for the Terms of Service

| Select Your Organization Affiliation                                                                                                    |  |  |
|----------------------------------------------------------------------------------------------------|--|--|
| Search for organization: Enter full or partial name 9                                                                                                    |  |  |
| University of Nebraska Medical Center (UNMC/UNO)                                                                                                    |  |  |
| Can't find your institution? It may use Single Sign On. Check here.                                                                                                    |  |  |
| To find your organization, enter its name in the box above, then pick from the list of choices provided. If the selection is correct, click the "Continue to Step 2" button immediately below. To clear your selection and try again, click the "Search Again" button. |  |  |
| Continue To Step 2                                                                                                    |  |  |

- 3. Create a profile by filling in the Personal Information
- 4. Create your Username and Password
- 5. Continue completing the profile information STEPS 3-7
- 6. Click on the Animal Care and Use (ACU) radial button and hit NEXT

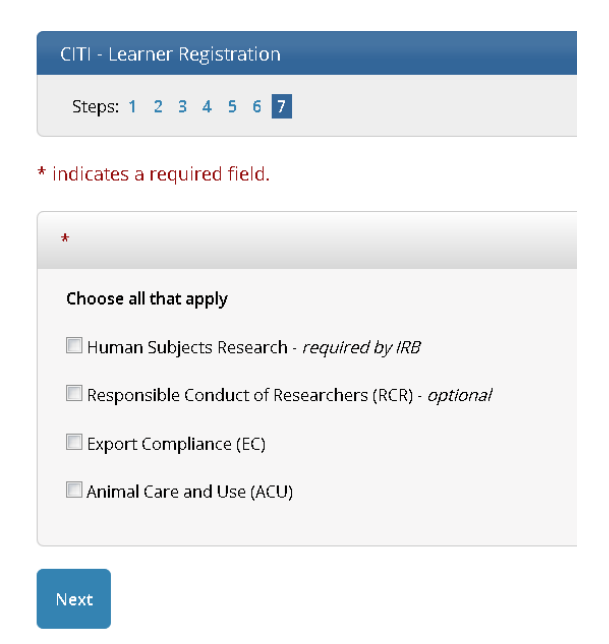

- 7. Please choose the "Working with the IACUC" radial button and hit NEXT
- 8. You DO NOT need to take a refresher course hit "NOT AT THIS TIME" and hit NEXT

- 9. Please click all research animals that you will be working with. The IACUC Basic Course is all the IACUC will require you to complete. You will have the option for species specific training, that is not a requirement, but there if you want to take it.
- Next you will see a list of courses for you to take. The required course by the IACUC is the "Investigators, Staff and Students" that will take you to the required modules and exams (26 total) You will need to complete "The Integrity Assurance Statement" before beginning the course.

| <ul> <li>University of Nebraska Medical Center (UNMC/UNO) Courses</li> </ul> |                |                     |  |
|------------------------------------------------------------------------------|----------------|---------------------|--|
| 😡 Course                                                                     | 😡 Status       | 😡 Completion Record |  |
| Investigators, Staff and Students                                            | Not<br>Started | Not Earned          |  |
| Working with Mice in Research Settings                                       | Not<br>Started | Not Earned          |  |

Investigators, Staff and Students - Basic Course

To pass this course you must:

- Complete all 9 required modules
- Achieve an average score of at least 80% on all quizzes associated with this course's module requirements

You have unfinished required or elective modules remaining

## Complete The Integrity Assurance Statement before beginning the course

- 11. You must take the courses in order and complete each course and quiz before you can move on. But, you do not have to take them all in one sitting. You can log in and go back to complete.
- 12. Once you have completed the training, a completion report will be sent to the IACUC staff and entered into our database. For your records, you are able to print and save a copy of your completion report.
- 13. If you wish to log in again, use the "log in" button on the left. You can not "Log in Through My Institution"
- 14. If you have any questions, please contact <u>Rebecca Bogatz</u> at 402-559-3573 or <u>Beth Blackburn</u> at 402-559-6046